## CTIP for C & Unit Test

200511305 김성규 200511306 김성훈 200614164 김효석 200611124 유성배 200518036 곡진화

### Establish CTIP Enviroment

## CTIP

### CTIP

- Continuous Test & Integration Platform
- Code Editor
  - Eclipse CDT
- Unit Test
  - CUnit
- Source Code Management
  - Subclipse
- Integration Building
  - make command & makefile
- CI Tool
  - Hudson

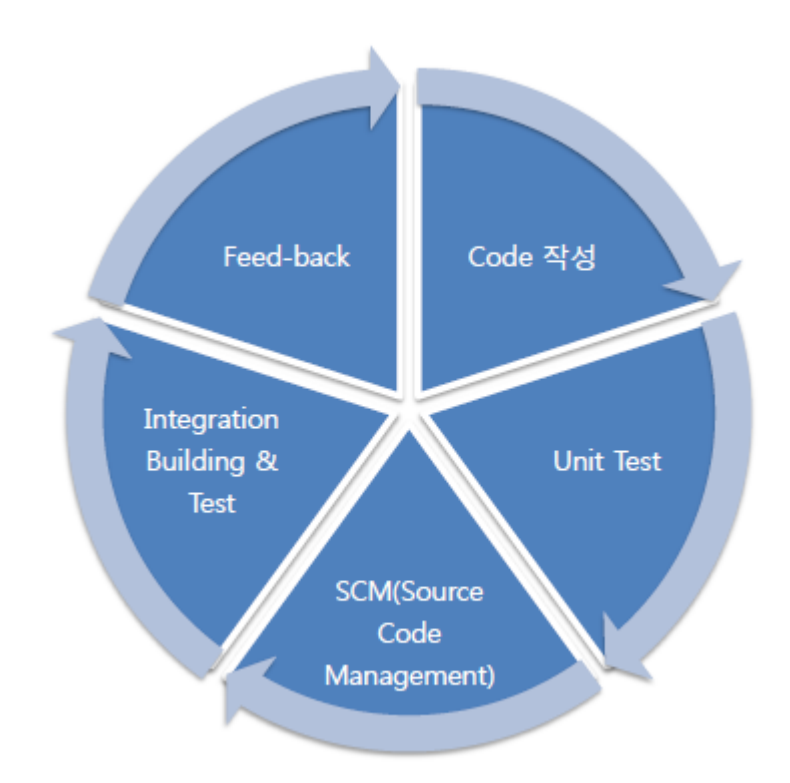

### Ecliple IDE for C/C++ Developers

<u>http://www.eclipse.org/downloads/</u>

### **Eclipse Downloads**

| Packages Developer Builds Projects                                                                                                    |                                  |
|----------------------------------------------------------------------------------------------------|----------------------------------|
| Compare Packages Older Versions Eclipse Helios (3.6.2) Packag                                                                                                    | es for Windows 💌                 |
| Complexed and the second second secon | Windows 32 Bit<br>Windows 64 Bit |
| Eclipse IDE for Java EE Developers, 206 MB<br>Downloaded 1,161,113 Times Details                                                                                                    | Windows 32 Bit<br>Windows 64 Bit |
| Eclipse Classic 3.6.2, 171 MB     Downloaded 822,124 Times Details Other Downloads                                                                                                    | Windows 32 Bit<br>Windows 64 Bit |
| Boogle Plugin for Eclipse Promoted Download Development tools to design, build, optimize and deploy cloud applications.                                                                                                    | Download                         |
| Eclipse IDE for C/C++ Developers, 87 MB     Downloaded 382,915 Times Details                                                                                                    | Windows 32 Bit<br>Windows 64 Bit |
| Eclipse for PHP Developers, 141 MB<br>Downloaded 218,240 Times Details                                                                                                    | Windows 32 Bit<br>Windows 64 Bit |
| Eclipse IDE for JavaScript Web Developers, 107 MB<br>Downloaded 79,210 Times Details                                                                                                    | Windows 32 Bit<br>Windows 64 Bit |
| Eclipse Modeling Tools (includes Incubating components), 247 MB<br>Downloaded 56,253 Times Details                                                                                                    | Windows 32 Bit<br>Windows 64 Bit |

#### But Eclipse not support Compiler!!

## C Comilper for Windows Mingw(Minimalist GNU for Windows)

<u>http://sourceforge.net/projects/mingw/</u>

| 🔊 Setup - MinGW-Get                                                                                               | • •    |
|----------------------------------------------------------------------------------------------------|--------|
| Select Components<br>Choose which optional components of MinGW to install (the C compiler is always<br>installed) |        |
| MinGW Compiler Suite                                                                                              |        |
| < Back Next >                                                                                                    | Cancel |

MSYS(Minimal System)

- Provide shell environment
- Install for installing CUnit

- Adding Mingw's bin folder to Path environment variables
  - C:\MinGW\bin
  - C:\#MinGW\#msys\#1.0\#bin

## Create Project, file File>New>C Project, Source File

| C Project                                                                                                    |        | New Source                    | File                      |           |
|----------------------------------------------------------------------------------------------------|--------|-------------------------------|---------------------------|-----------|
| C Project<br>Create C project of selected type                                                                                                    |        | Source File<br>Create a new s | source file.              | C         |
| Project name: CTIP4C                                                                                                    |        | Source fol <u>d</u> er:       | СПР4С                     | Browse    |
| ✓ Use default location                                                                                                    |        | Source fil <u>e</u> :         | main.d                    |           |
| Location: D:\workspace\CTIP4C                                                                                                    | Browse | Template:                     | Default C source template | Configure |
| <ul> <li>Hello World ANSI C Project</li> <li>Shared Library</li> <li>Static Library</li> <li>Makefile project</li> </ul>                                                                                                    |        |                               |                           |           |
|                                                                                                    |        |                               | <u> </u>                  | Cancel    |
| Image: Show project types and toolchains only if they are supported on the plate         Image: Show project types and toolchains only if they are supported on the plate         Image: Show project types and toolchains on the plate         Image: Show project types and toolchains on the plate         Image: Show project types and toolchains on the plate         Image: Show project types | tform  |                               |                           |           |

### Build / Run

| 🖒 Project Explorer                        | 🛛 🗖 🖸 🔂 main.c      |
|-------------------------------------------|---------------------|
|                                           | Ē 🔄 🍃 ▽ 🛛 #incl     |
| 🔺 😂 CTIP4Ç                                |                     |
| > 🐇 Bin                                   | New                 |
| ⊳ 🔊 Inc                                   | Go Into             |
| De 🕞 De                                   | Open in New Window  |
| ⊳ .c ma                                   | Open in New Window  |
|                                           | Сору                |
| É.                                        | Paste               |
| ×                                         | Delete              |
| <u></u>                                   | Remove from Context |
|                                           | Move                |
|                                           | Rename              |
|                                           | Import              |
|                                           | Exact.              |
| Le la la la la la la la la la la la la la | Export              |
|                                           | Build Project       |

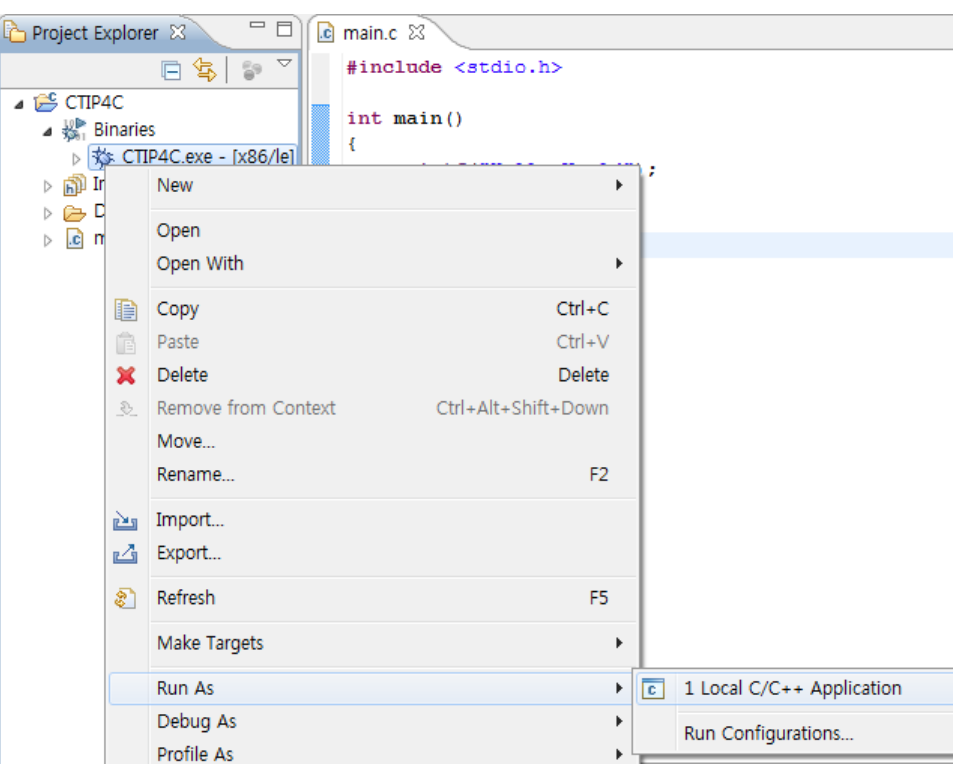

### CUnit

- Unit Testing Framework for C
- Platform dependent (Curses on Unix)
- <u>http://cunit.sourceforge.net/</u>

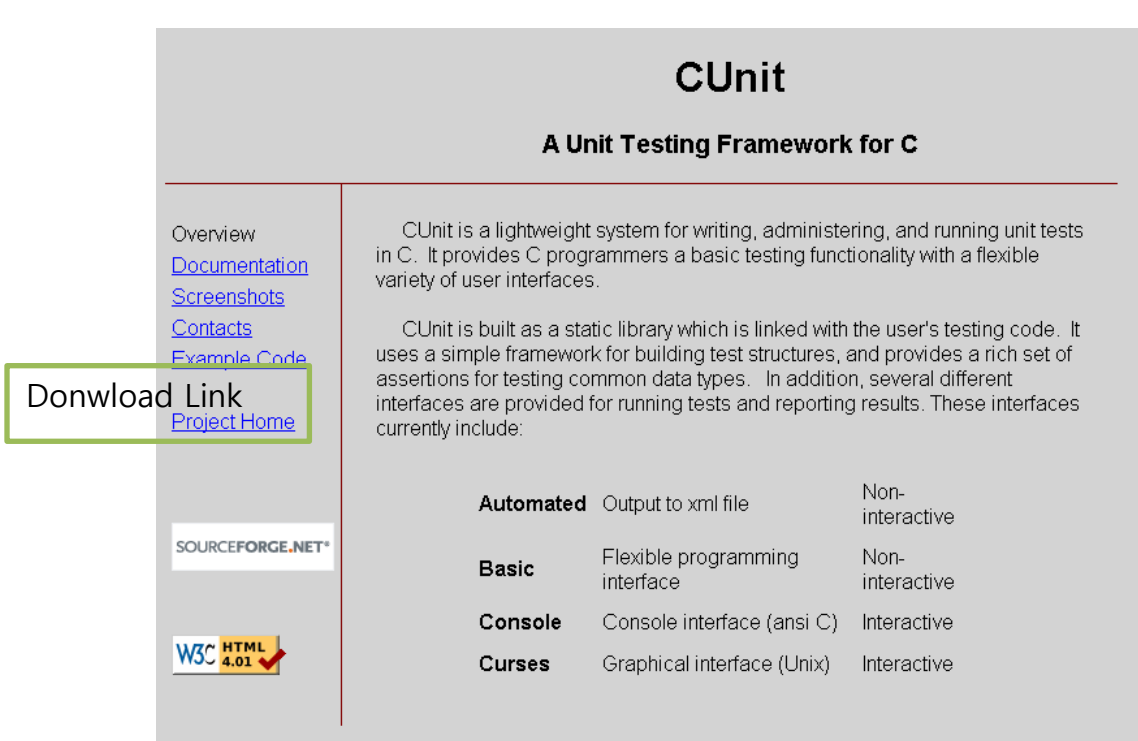

### Install CUnit(1/3)

- Download "CUnit-2.1-2-src.tar.bz2"
  - <u>http://sourceforge.net/projects/cunit/</u>
- Decompression File
  - tar -xvjf CUnit-2.1-2-src.tar.bz2

| 📧 C:\#Windows\#system32\#cmd.exe      |
|---------------------------------------|
|                                       |
| D:#>tar -xvjf CUnit-2.1-2-src.tar.bz2 |
| CUnit-2.1-2/                          |
| CUnit-2.1-2/NEWS                      |
| CUnit-2.1-2/Makefile.am               |
| CUnit-2.1-2/configure                 |
| CUnit-2.1-2/cunit.pc.in               |
| CUnit-2.1-2/TODO                      |
| CUnit-2.1-2/INSTALL                   |
| CUnit-2.1-2/Man/                      |
| CUnit-2.1-2/Man/man3/                 |
| CUnit-2.1-2/Man/man3/Makefile.am      |
| CUnit-2.1-2/Man/man3/Makefile.in      |
| CUnit-2.1-2/Man/man3/CUnit.3          |
| CUnit-2.1-2/Man/Makefile.am           |
| CUnit-2.1-2/Man/Makefile.in           |
| CUnit-2.1-2/depcomp                   |
| CUnit-2.1-2/aclocal.m4                |

### Install CUnit(2/3)

### shell mode

- sh (MSYS command)
- set Install configure
  - ./configure --prefix=<Install path>

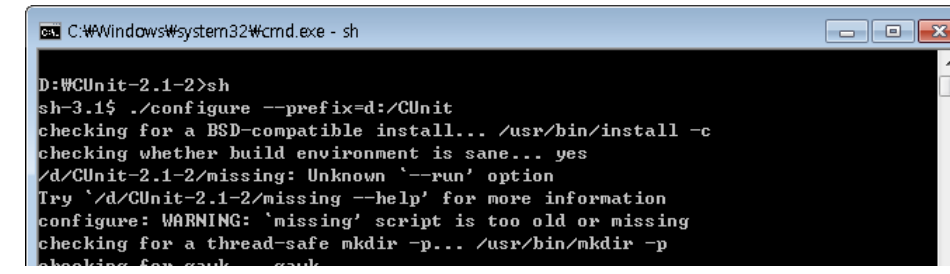

Generate Install makefile by configure
 make

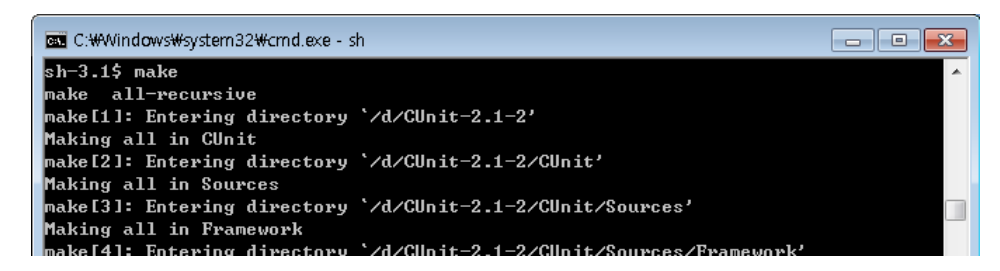

## Install CUnit(3/3) Install CUnit

make install

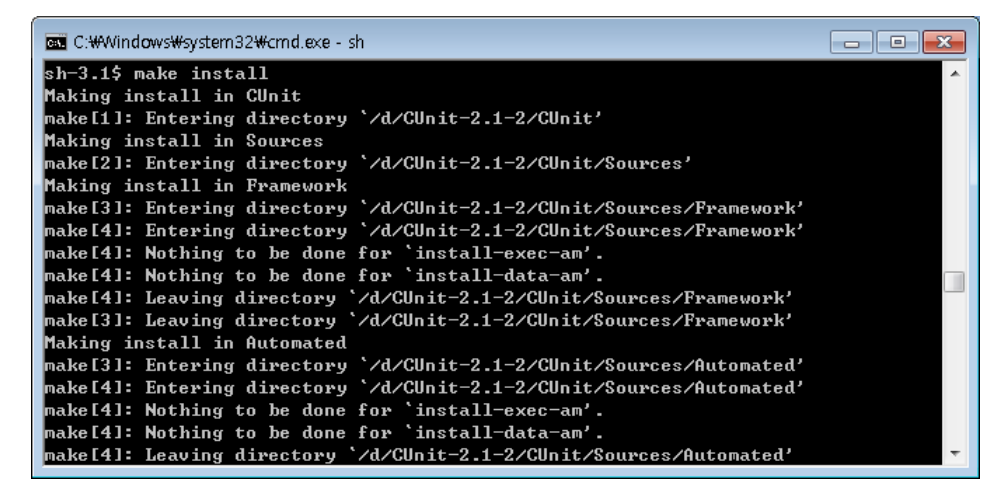

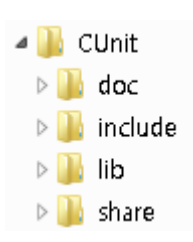

- doc : CUnit document(Html)
- include : Header files
- lib : Libraries
- share : XML DTD, XSL, man files

### Setting for Eclipse

- Setting Compiler's Include path
  - Project>Properties>C/C++Build>Settings
  - GCC C Compiler>Includes
  - add CUnit's include folder

| Properties for Cunit                                                                                                    |                                                                                                    |                                                                                                    |
|----------------------------------------------------------------------------------------------------|----------------------------------------------------------------------------------------------------|----------------------------------------------------------------------------------------------------|
| type filter text                                                                                                    | Settings                                                                                                    | $\diamondsuit \bullet \bullet \bullet \bullet \bullet \bullet$                                                                                                    |
| Resource<br>Builders<br>C/C++ Build<br>Build Variables<br>Discovery Options<br>Environment                                                                                | Configuration: Debug [ Active ]           Image: Setting state         Image: Setting state         Image: Setting | Manage Configurations                                                                                                    |
| Logging<br>Settings<br>Tool Chain Editor<br>C/C++ General<br>Project References<br>Refactoring History<br>Run/Debug Settings<br>Subversion<br>Task Repository<br>WikiText | Include paths (-I)         Include paths (-I)         Include paths (-I)         Include         Include<                                                                                                    | Al (1)     Al (1)     Al |

### Setting for Eclipse

- Setting Linker's Libraries
  - Project>Properties>C/C++Build>Settings
  - MinGW C Linker>Libraries
  - add Libraries "cunit"
  - add CUnit's lib folder

| 🛞 Tool Settings 🎤 Build Steps 셬                                                                                                    | 🥊 Build Artifact 🗟 Binary Parse | rs 😣 Error Parsers |            |
|----------------------------------------------------------------------------------------------------|---------------------------------|--------------------|------------|
| ⊿ እ GCC Assembler<br>≧ General                                                                                                    | Libraries (-l)                  |                    | 🗐 🗐 🗟 🏹 퉕] |
| <ul> <li>S GCC C Compiler</li> <li>Preprocessor</li> <li>Symbols</li> <li>Includes</li> <li>Optimization</li> <li>Debugging</li> <li>Warnings</li> <li>Miscellaneous</li> <li>S MinGW C Linker</li> <li>General</li> </ul> | Cunit                           |                    |            |
| Aliscellaneous<br>Bhared Library Settings                                                                                                    |                                 |                    |            |
|                                                                                                    | Library search path (-L)        |                    | 🗐 🗐 🛜 🏹 灯  |
|                                                                                                    | "D:\CTT\Hib"                    |                    |            |

## Test CUnit(1/3) Using CUnit's Example Code

Build

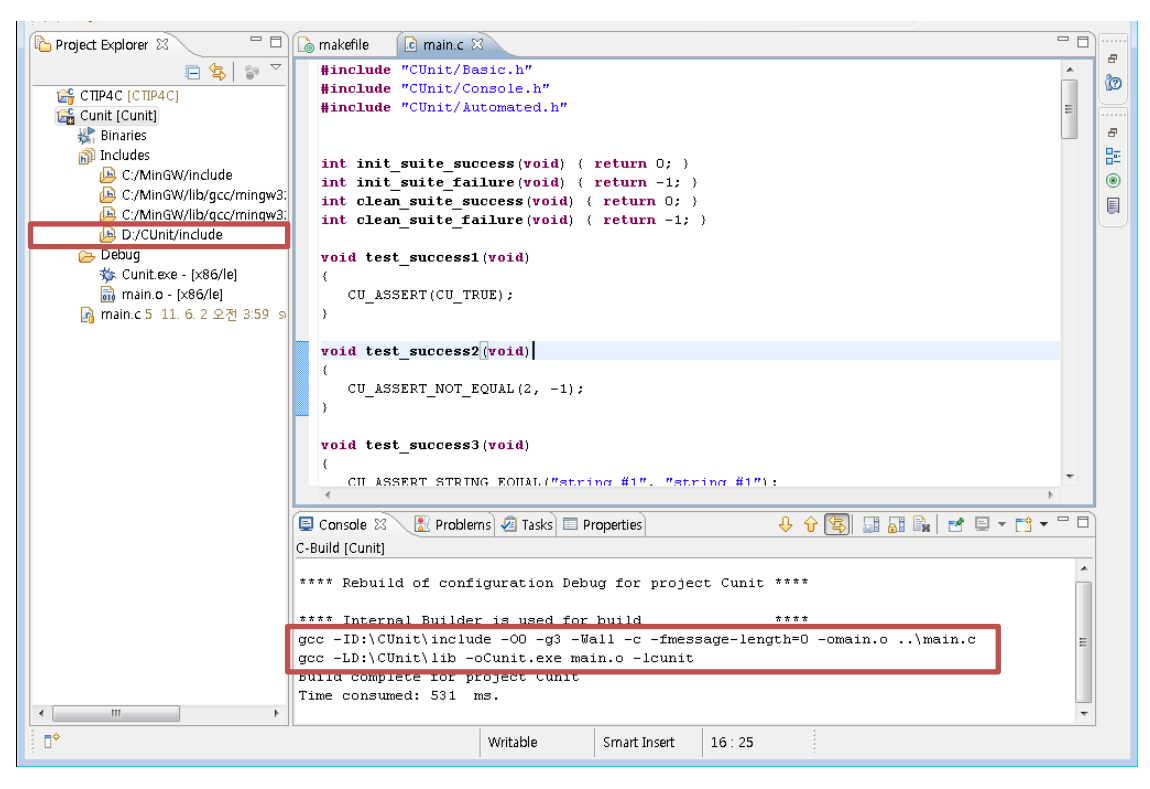

## Test CUnit(2/3)Run Executable file

• Using Basic.h

CUnit - A unit testing framework for C - Version 2.1-2 http://cunit.sourceforge.net/

```
Suite: Suite success
 Test: successful test 1 ... passed
 Test: successful test 2 ... passed
 Test: successful test 3 ... passed
WARNING - Suite initialization failed for 'Suite init failure'.
Suite: Suite clean failure
 Test: successful_test_4 ...passed
 Test: failed test 2 ...FAILED

    ...\main.c:38 - CU ASSERT EQUAL(2,3)

 Test: successful test 1 ... passed
WARNING - Suite cleanup failed for 'Suite clean failure'.
Suite: Suite mixed
 Test: successful test 2 ...passed
 Test: failed test 4 ...FAILED
  1. ..\main.c:48 - CU ASSERT STRING EQUAL("string #1","string #2")
 Test: failed test 2 ... FAILED
  1. ..\main.c:38 - CU ASSERT EQUAL(2,3)
 Test: successful test 4 ... passed
Run Summary:
              Type Total
                             Ran Passed Failed Inactive
             suites
                     4
                            3 n/a 2
                                                    0
             tests
                       13
                            10 7 3
                                                    0
                     10 10 7 3
            asserts
                                                  n/a
Elapsed time = 0.001 seconds
 1. CUnit System: 0 - Suite Initialization failed - Suite Skipped
 2. ..\main.c:38 - CU ASSERT EQUAL(2,3)
 3. CUnit System: 0 - Suite cleanup failed.
 4. .. \main.c:48 - CU ASSERT STRING EQUAL("string #1","string #2")
 5. .. \main.c:38 - CU ASSERT EQUAL(2,3)
```

#### • Using Console.h

CUnit - A Unit testing framework for C - Version 2.1-2 http://cunit.sourceforge.net/

CUnit System:0 : (Suite\_init\_failure : ) : Suite Initialization failed ...\main.c:38 : (Suite\_clean\_failure : failed\_test\_2) : CU\_ASSERT\_EQUAL(2,3).
 CUnit System:0 : (Suite\_clean\_failure : ) : Suite cleanup failed.
 ...\main.c:48 : (Suite\_mixed : failed\_test\_4) : CU\_ASSERT\_STRING\_EQUAL("state in the state in the state interval in the state interval in the state interval interval

Total Number of Failures : 5

#### Test CUnit(3/3) Run Executable file Using Automated.h 🧉 🚰 Cunit [Cunit] Binaries a 🔊 Includes D La C:/MinGW/include D La C:/MinGW/lib/gcc/mingw: D La C:/MinGW/lib/gcc/mingw: D:/CUnit/include a 👝 Debug b 🏇 Cunit.exe - [x86/le] main.o - [x86/le] 🗟 main.c 5 11. 6. 2 오전 3:59 🔒 CUnitAutomated-Listing.xml CUnitAutomated-Results.xml 💽 CUnit-List.dtd 5 11. 6. 2 오 🤉 🔐 CUnit-List.xsl 5 11. 6. 2 오전 💽 CUnit-Run.dtd 5 11. 6. 2 오 - CUnit-Run.xsl 5 11. 6. 2 오전

• Use CUnit/share's DTD, XSL files

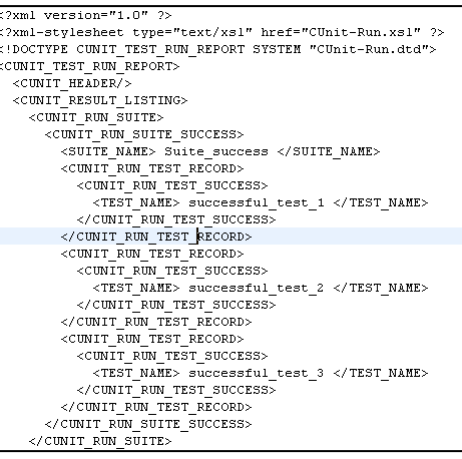

### Executable file generate XML file

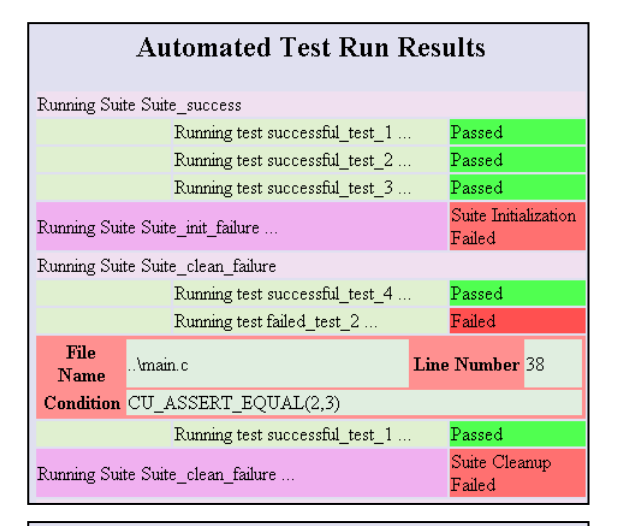

#### Listing of Registered Suites & Tests

|       |                     | Initialize<br>Function? | Cleanup<br>Function? | Test<br>Count | Active? |
|-------|---------------------|-------------------------|----------------------|---------------|---------|
| Suite | Suite_success       | Yes                     | Yes                  | 3             | Yes     |
| Test  | successful_test_1   |                         |                      |               | Yes     |
| Test  | successful_test_2   |                         |                      |               | Yes     |
| Test  | successful_test_3   |                         |                      |               | Yes     |
| Suite | Suite_init_failure  | Yes                     | No                   | 3             | Yes     |
| Test  | successful_test_1   |                         |                      |               | Yes     |
| Test  | successful_test_2   |                         |                      |               | Yes     |
| Test  | successful_test_3   |                         |                      |               | Yes     |
| Suite | Suite_clean_failure | No                      | Yes                  | 3             | Yes     |
| Test  | successful_test_4   |                         |                      |               | Yes     |
| Test  | failed_test_2       |                         |                      |               | Yes     |
| Test  | successful test 1   |                         |                      |               | Yes     |

## SCM

### Source Code Management

- Subversion Subclipse
- Help>Install New Software
- <u>http://subclipse.tigris.org/update\_1.6.x</u>

| Install                                                                                                    |                              |
|----------------------------------------------------------------------------------------------------|------------------------------|
| Available Software<br>Check the items that you wish to install.                                                                |                              |
| Work with: http://subclipse.tigris.org/update_1.6.x<br>Find more software by working with the <u>"Available Software</u>       | ▲dd<br>e Sites" preferences. |
| type filter text                                                                                                    |                              |
| Name Version                                                                                                    |                              |
| <ul> <li>▶ ♥ 000 Core SVNKit Library</li> <li>▶ ♥ 000 Optional JNA Library (recommended)</li> <li>▶ ♥ 000 Subclipse</li> </ul> |                              |
| < [                                                                                                    | 4                            |
| Select All Deselect All 9 items selected                                                                                       |                              |
| Details                                                                                                    | 1                            |
| Show only the latest versions of available software                                                                            |                              |
|                                                                                                    |                              |
|                                                                                                    |                              |
| (?) < Back Next > Einish                                                                                                    | Cancel                       |

| 👩 SVN Repositories 🛛   | 🐠 SVN Annota     |
|------------------------|------------------|
|                        | 合                |
| svn://kester.iptime.   | .org             |
| 🔺 🗁 CTIP4C             |                  |
| .cproject 2            |                  |
| .project 2             |                  |
| 💼 main.c 2             |                  |
| 🗋 makefile 2           |                  |
|                        |                  |
|                        |                  |
| 눱 Project Explorer 🛚 🔪 |                  |
|                        | 🖻 🔄 🚏 ▽          |
| 🔓 CTIP4C [CTIP4C]      |                  |
| 🎇 Binaries             |                  |
| 🔊 Includes             |                  |
| 💦 main.c 2 11. 5       | . 31 오후 9:33 svr |
| 🜔 CTIP4C.exe - [x      | :86/le]          |
| 🗟 main.o - [x86/       | e]               |
| hakefile 2 11.         | 5.31 오후 9:33 s   |
|                        |                  |
|                        |                  |

### Use makefile for Integration building

- similar to build script
- Create Makefile Project, makefile
  - New>C Project, File

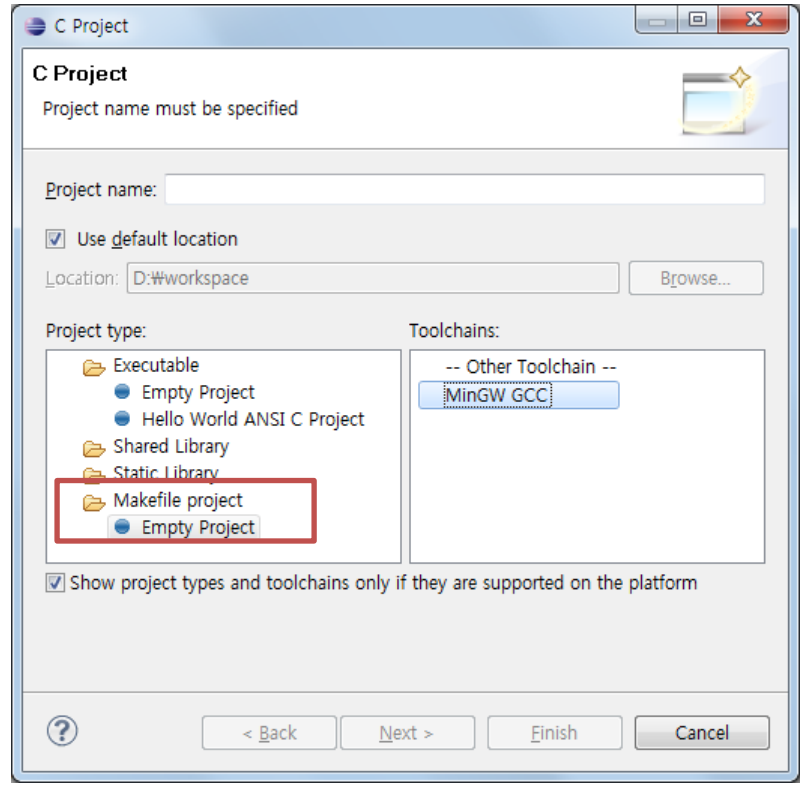

| Project Explorer 🛛 🖵 🗖<br>The second second |
|----------------------------------------------------------------------------------------------------|
| 🕞 makefile 🛛                                                                                                    |
| all : compile run<br>compile : main.c<br>gcc -c main.c<br>gcc -o CTIP4C.exe main.o<br>clean : CTIP4C.exe main.o<br>rm main.o<br>rm CTIP4C.exe<br>run : CTIP4C.exe<br>CTIP4C.exe                                                                                                    |

# Use mingw32-make.exe Proejct>Properties>C/C++ Build>Builder Settings Set Build command : mingw32-make.exe

| Properties for CTIP4C                                                                                                    |                                                           |
|----------------------------------------------------------------------------------------------------|-----------------------------------------------------------|
| type filter text                                                                                                    | C/C++ Build ♀ ▼ ⇔ ▼ ▼                                     |
| <ul> <li>▷ Resource</li> <li>Builders</li> <li>▷ C/C++ Build</li> <li>▷ C/C++ General</li> <li>Project References</li> </ul> | Configuration: Default [ Active ]   Manage Configurations |
| Refactoring History                                                                                                    | Builder Settings  Behaviour                               |
| <ul> <li>Task Repository</li> </ul>                                                                                          | Builder                                                   |
| WikiText                                                                                                    | Builder type: External builder -                          |
|                                                                                                    | Use default build command                                 |
|                                                                                                    | Build <u>c</u> ommand: mingw32-make.exe Variables         |
|                                                                                                    | Makefile generation                                       |
|                                                                                                    | Generate Makefiles automatically                          |
|                                                                                                    | Build location                                            |
|                                                                                                    | Build directory: \${workspace_loc:/CTIP4C}                |
|                                                                                                    | Workspace) File system) Variables                         |
|                                                                                                    |                                                           |
|                                                                                                    | Restore Defaults     Apply                                |
| ?                                                                                                    | OK Cancel                                                 |

#### Edit makefile Build Defualt : Label "all" 🚴 makefile 🔀 all : compile run Label dependency compile : main.c 🗲 qcc -c main.c must use tab execute statement qcc -o CTIP4C.exe main.o clean : CTIP4C.exe main.o rm main.o rm CTIP4C.exe run : CTIP4C.exe 💷 Console 🖾 🚼 Problems) 🚈 Tasks) 🔲 Pro CTIP4C.exe C-Build [CTIP4C] \*\*\*\* Build of configuration Default Build mingw32-make.exe all acc -c main.c acc -o CTIP4C.exe main.o CTIP4C.exe Hello World

## Selective Build Project>Make Target>Build

| Proj    | ect Window Help                                                                                         |                                                                                     |                     |                                                                                          |
|---------|----------------------------------------------------------------------------------------------------|-------------------------------------------------------------------------------------|---------------------|------------------------------------------------------------------------------------------|
|         | Open Project<br>Close Project                                                                           |                                                                                     | 😕 😂 🖋 👻 🔲 🔳 🖠       |                                                                                          |
|         | Build All<br>Build Configurations<br>Build Project<br>Build Working Set<br>Clean<br>Build Automatically | Ctrl+B<br>,                                                                         | Uncheck "Buil       | ild Automatically"                                                                       |
|         | Make Target                                                                                             | •                                                                                   | Create              | 😂 Make Targets 💽                                                                         |
|         | Properties                                                                                              |                                                                                     | Build Shi           | Make Targets for: CTIP4C                                                                 |
|         | Targ                                                                                                    | get is r                                                                            | nakefile's label    | Target     Location     Add          ⓐ all<br>ⓑ clean<br>ⓑ compile<br>ⓑ run         Edit |
| Se<br>: | elective Build<br>mingw32-ma                                                                            | in Co<br>ake <la< td=""><td>mmand-line<br/>abel&gt;</td><td>Build Cancel</td></la<> | mmand-line<br>abel> | Build Cancel                                                                             |

### Hudson

- <u>http://hudson-ci.org/</u>
- Download "hudson.war"
- 🛯 java -jar hudson.war

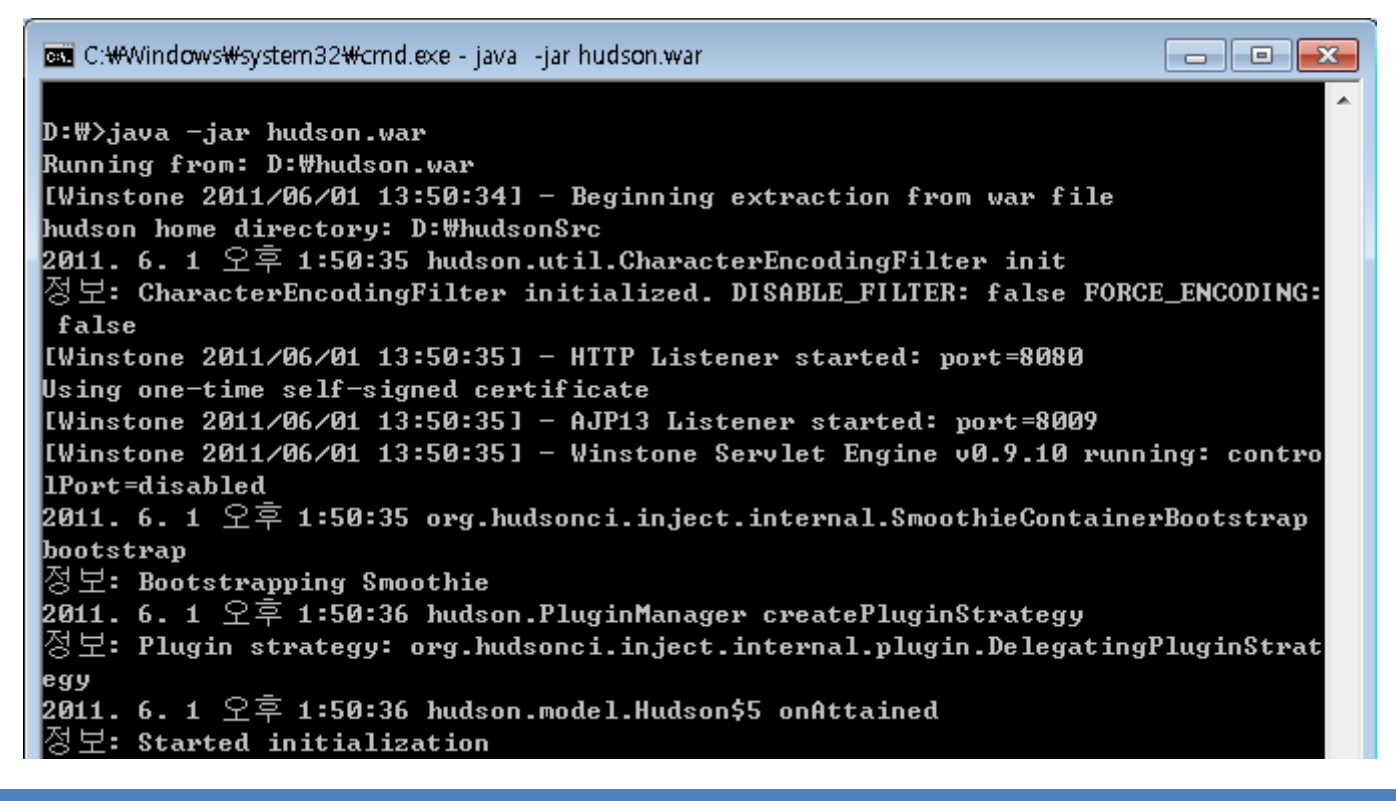

### Hudson

- http://<ip address>:8080
- Create New Job
- Select "Build a free-style software project"

| Hudson                              | Search () hmanager   로그아웃                                                                                                    |
|-------------------------------------|----------------------------------------------------------------------------------------------------|
| Hudson » All                        |                                                                                                    |
| <u> 播 작업</u>                        | 작업명 CTIP4C                                                                                                    |
| <u>※ Hudson 관리</u><br>鵗 개발자         | Build a free-style software project<br>이것은 Hudson의 주요 기능입니다. Hudson은 어느 빛드 시스템과 어떤 SCM(형상관리)으로 묶인 당신의 프로젝트를 빛드할 것이고,<br>소프트웨어 빛드보다 다른 어떤 것에 자주 사용될 수 있습니다.         |
| 🐷 <u>빛드 기록</u><br>🍓 <u>My Views</u> | Build a maven2/3 project<br>Maven2/3 프로젝트를 빌드합니다. Hudson은 POM 파일의 이점을 가지고 있고 급격히 설정을 줄입니다.                                                                         |
| <b>빌드 대기 목록</b><br>빌드 대기 항목이 없습니다.  | Monitor an external job 이 유형의 작업은 원격 장비처럼 Hudson 외부에서 동작하는 프로세스의 실행을 기록하는 것을 허용합니다. 그렇게 설계되어서, 기존의 자동 시스템의 대시보드로서 Hudson을 사용할 수 있습니다. 자세한 설명은 <u>여기(영문)</u> 를 보세요. |
| <u>빛드 실행 상태</u><br># 상태             | Build multi-configuration project<br>다양한 환경에서의 테스트, 플래폼 특성 빌드, 기타 등등 처럼 다수의 서로다른 환경성정이 필요한 프로젝트에 적합함.                                                              |
| 2 대기 중                              | U אביים או<br>Copy from                                                                                                    |

### Job Configure

| Project name         | CTIP4C                                                             |                                              |            | Build Triggers                                  |     |
|----------------------|--------------------------------------------------------------------|----------------------------------------------|------------|-------------------------------------------------|-----|
| Description          |                                                                    |                                              | 0          | Build after other projects are built            | 0   |
|                      |                                                                    |                                              |            | Trigger builds remotely (e.g., from scripts)    | 0   |
|                      |                                                                    |                                              |            | Poll SCM                                        | 0   |
|                      |                                                                    |                                              | ~~         | Build periodically                              |     |
| 🔲 Discard Old Build  | ls                                                                 |                                              | $\bigcirc$ | Build                                           |     |
| 🔲 This build is para | ameterized                                                         |                                              | 2          | Execute Windows batch command                   | 0   |
| 🔲 Disable Build (No  | new builds will be executed unti                                   | I the project is re-enabled.)                | 0          | Command mingw32-make                            | Ŭ   |
| Execute concurre     | ent builds if necessary (beta)                                     |                                              | 2          |                                                 |     |
| Advanced Project     | Options                                                            |                                              |            |                                                 |     |
|                      |                                                                    | Advanced                                     |            |                                                 |     |
| Source Code Mana     | gement                                                             |                                              |            | See the list of available environment variables |     |
| None                 |                                                                    |                                              |            | Add huild stap 💌                                |     |
| © cvs                |                                                                    |                                              |            |                                                 |     |
| Subversion           |                                                                    |                                              |            | Add build step 🔻                                |     |
| Modules              | Repository URL                                                     | svn://kester.iptime.org/CTIP4C               | 0          | Execute Windows batch command                   |     |
|                      |                                                                    |                                              |            | Invoke Ant                                      |     |
|                      | Local module directory (option                                     |                                              |            | Execute shell                                   | •   |
| Enroll               | Repository                                                         | infinity 💌                                   | 0          | Invoke top-level Maven targets                  | Ø   |
|                      | Ignore externals option                                            |                                              | 0          | Use Excute Windows batch comma                  | and |
|                      |                                                                    | Add more locations                           |            | , "main any?? marke ave" build prain            |     |
|                      |                                                                    |                                              |            | . mingwsz-make.exe bulld proje                  | CL  |
| Check-out Strategy   | Use 'svn update' as much as po                                     | ossible                                      | -          | using makefile                                  |     |
|                      | Use 'svn update' whenever pos<br>the artifacts from the previous l | sible, making the build faster. But this cau | ses        | using makefile                                  |     |
| Repository browser   | (Auto)                                                             |                                              |            | Perform Subversion tagging on successful build  |     |
|                      |                                                                    |                                              |            | - Save                                          |     |
|                      |                                                                    | Advanced                                     |            |                                                 |     |

### Build

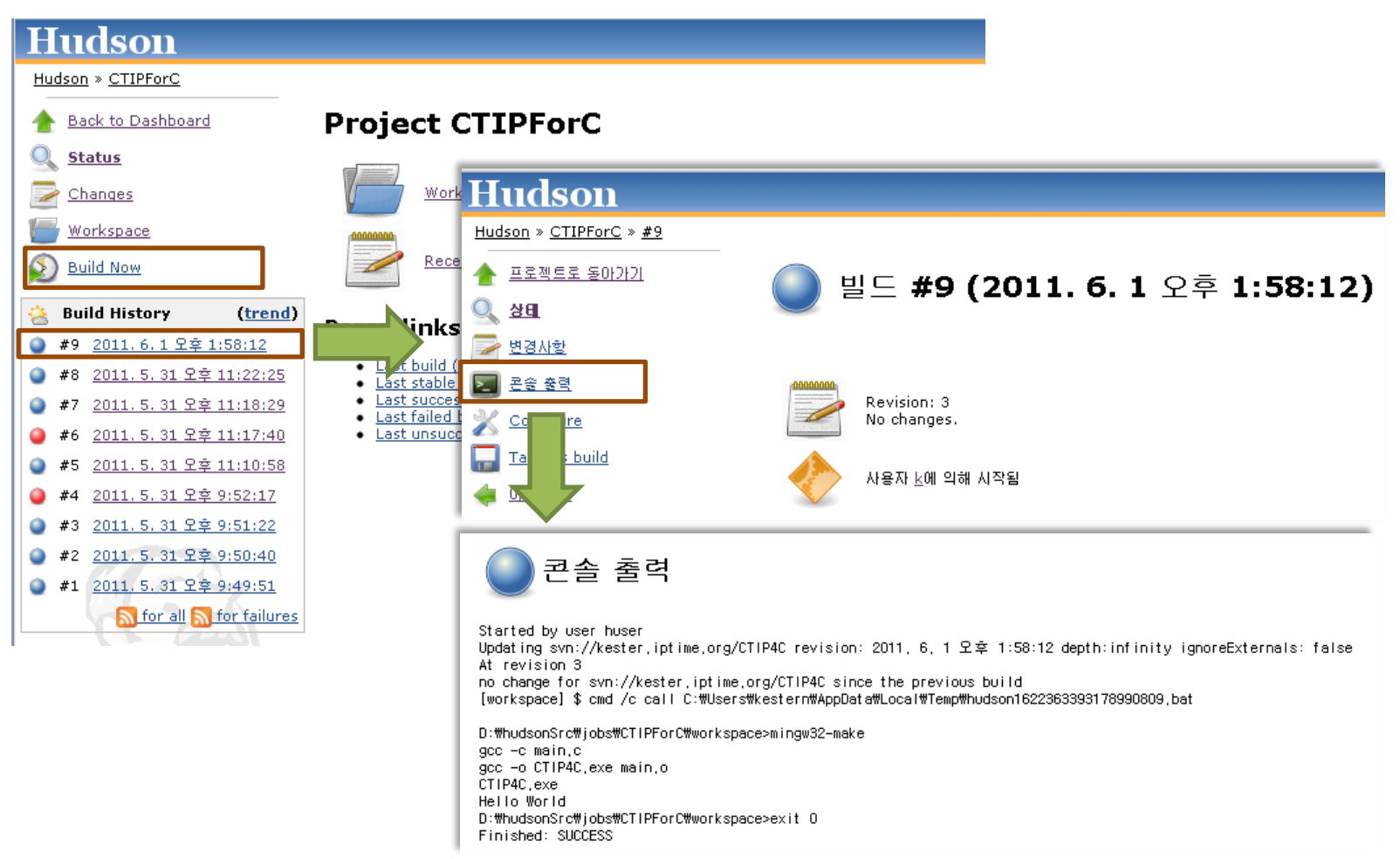

### Unit Test - CUnit

## CUnit

### Test Process

- 1. Write functions for testcases
  - suite init/cleanup if necessary
- 2. Initialize the test registry
  - CU\_initialize\_registry()
- 3. Add suites to the test registry
  - CU\_add\_suite()
- 4. Add tests to the suites
  - CU\_add\_test()
- 5. Run tests using an appropriate interface
  - CU\_basic\_run\_tests()
  - CU\_automated\_run\_tests()
  - CU\_console\_run\_tests()
- 6. Cleanup the test registry
  - CU\_cleanup\_registry

## CUnit

### Write functions for Testcases

- Using CUnit Assertions
  - Similar with JUnit
  - Defined by CUnit.h

### ✤ Assertion Functions (1/2)

| CU_ASSERT(int expression)<br>CU_TEST(int expression)                        | Assert that <i>expression</i> is TRUE (non-zero)                                              |
|-----------------------------------------------------------------------------|-----------------------------------------------------------------------------------------------|
| CU_ASSERT_TRUE(value)<br>CU_ASSERT_FALSE(value)                             | Assert that <i>value</i> is TRUE (non-zero)<br>Assert that <i>value</i> is FALSE (zero)       |
| CU_ASSERT_EQUAL(actual, expected)<br>CU_ASSERT_NOT_EQUAL(actual, expected)) | Assert that <i>actual</i> = = <i>expected</i><br>Assert that <i>actual</i> != <i>expected</i> |
| CU_PASS(message)                                                            | Register a passing assertion with the specified message.<br>No logical test is performed.     |
| CU_FAIL(message)                                                            | Register a failed assertion with the specified message.<br>No logical test is performed.      |

## CUnit

### ✤ Assertion Functions (2/2)

| CU_ASSERT_PTR_EQUAL(actual, expected)<br>CU_ASSERT_PTR_NOT_EQUAL<br>(actual, expected)                                     | Assert that pointers <i>actual</i> == <i>expected</i><br>Assert that pointers <i>actual</i> != <i>expected</i>                                                                                                    |
|----------------------------------------------------------------------------------------------------|----------------------------------------------------------------------------------------------------|
| CU_ASSERT_PTR_NULL(value)<br>CU_ASSERT_PTR_NOT_NULL(value)                                                                 | Assert that pointer <i>value</i> == NULL<br>Assert that pointer <i>value</i> != NULL                                                                                                    |
| CU_ASSERT_STRING_EQUAL(actual, expected)<br>CU_ASSERT_STRING_NOT_EQUAL<br>(actual, expected)                               | Assert that strings <i>actual</i> and <i>expected</i> are equivalent<br>Assert that strings <i>actual</i> and <i>expected</i> differ                                                                               |
| CU_ASSERT_NSTRING_EQUAL<br>(actual, expected, count)<br>CU_ASSERT_NSTRING_NOT_EQUAL<br>(actual, expected, count)           | Assert that 1st count chars of<br><i>actual</i> and <i>expected</i> are the same<br>Assert that 1st count chars of <i>actual</i> and <i>expected</i> differ                                                        |
| CU_ASSERT_DOUBLE_EQUAL<br>(actual, expected, granularity)<br>CU_ASSERT_DOUBLE_NOT_EQUAL<br>(actual, expected, granularity) | Assert that   <i>actual</i> - <i>expected</i>   <=   <i>granularity</i>  <br>Assert that   <i>actual</i> - <i>expected</i>   >   <i>granularity</i>  <br><i>Math library must be linked in for this assertion.</i> |

### Create Project

| C Project                                                                                                    |                                      |  |
|----------------------------------------------------------------------------------------------------|--------------------------------------|--|
| C Project<br>Create C project of selected type                                                                                  |                                      |  |
| Project name: SortTest                                                                                                    |                                      |  |
| ✓ Use default location                                                                                                    |                                      |  |
| Location: D:\workspace\SortTest                                                                                                 | B <u>r</u> owse                      |  |
| Project type:                                                                                                    | Toolchains:                          |  |
| <ul> <li>Executable</li> <li>Shared Library</li> <li>Static Library</li> <li>Makefile project</li> <li>Empty Project</li> </ul> | Other Toolchain<br>MinGW GCC         |  |
| Show project types and toolchains only if                                                                                       | f they are supported on the platform |  |
| (?) < <u>B</u> ack <u>N</u> ex                                                                                                  | xt > <u>F</u> inish Cancel           |  |

SortTest Includes C:/MinGW/include C:/MinGW/lib/gcc/mingw32/4.5.2/include E:/MinGW/lib/gcc/mingw32/4.5.2/include-fixed D:/CUnit/include 🔺 🕞 XML CUnit-List.dtd CUnit-List.xsl CUnit-Run.dtd 🖉 CUnit-Run.xsl Selection\_Sort.c h Selection\_Sort.h Þ b lc testSelection\_Sort.c 🚡 makefile **Project Setting** - include directory - library path copy from CUnit/share add Files to Test add Testing file add makefile for Build 

### Write Testcase

#### Testsuite1

```
void test_exp(void) {
    char array[MAX_SIZE]="abedea";
    selection_sort(array);
    CU_ASSERT(array[0] == 'a');
    CU_ASSERT(array[1] == 'a');
    CU_ASSERT(array[2] == 'b');
    CU_ASSERT(array[3] == 'd');
    CU_ASSERT(array[4] == 'e');
    CU_ASSERT(array[5] == 'e');
}
void test_true(void) {
    int isEqual;
    char array[MAX_SIZE]="adebcf";
    selection_sort(array);
```

if(strcmp(array, "abcdef")==0)

isEqual = TRUE;

isEqual = FALSE;

CU ASSERT TRUE (isEqual);

else

}

void test\_equal(void){
 char array[MAX\_SIZE]="abedea";
 selection\_sort(array);
 CU\_ASSERT\_EQUAL(array[0], 'a');
 CU\_ASSERT\_EQUAL(array[1], 'a');
 CU\_ASSERT\_EQUAL(array[2], 'b');
 CU\_ASSERT\_EQUAL(array[3], 'd');
 CU\_ASSERT\_EQUAL(array[3], 'd');
 CU\_ASSERT\_EQUAL(array[4], 'e');
 CU\_ASSERT\_EQUAL(array[5], 'e');

```
void test_string(void){
    char array[MAX_SIZE]="abedea";
    selection_sort(array);
    CU_ASSERT_STRING_EQUAL(array, "abcdef");
```

void test\_fail(void){
 char array[MAX\_SIZE]="abedea";
 selection\_sort(array);
 CU\_FAIL("fail test\_fail");

#### Testsuite2

void test\_int(void) {
 char array[MAX\_SIZE]="582547";
 selection\_sort(array);
 CU\_ASSERT\_STRING\_EQUAL(array, "245578");

```
void test_capital(void) {
    char array[MAX_SIZE]="EMCDOH";
    selection_sort(array);
    CU_ASSERT_STRING_EQUAL(array, "CDEHMO");
```

```
void test_special(void) {
    char array[MAX_SIZE]="(^@=#>";
    selection_sort(array);
    CU_ASSERT_STRING_EQUAL(array, "#(*=>@^");
```

```
void test_mix(void) {
    char array[MAX_SIZE]="1a6V#e";
    selection_sort(array);
    CU_ASSERT_STRING_EQUAL(array,"#16Vae");
```

### Write main Function for Testing

}

| int main()                                                                                                    |                            |
|----------------------------------------------------------------------------------------------------|----------------------------|
| CU_pSuite testSuite=NULL;                                                                                                    | Declaration Suite Variable |
| <pre>/* initialize the CUnit test registry */ CU_initialize_registry();</pre>                                                                                                    | Initialize Registry        |
| <pre>/* add a suite to the registry */ testSuite = CU_add_suite("ASSERT_Test", NULL, NULL);</pre>                                                                                                    | add Suite to Registry      |
| <pre>/* add the tests to the suite */ CU_add_test(testSuite, "ASSERT TEST", test_exp); CU_add_test(testSuite, "ASSERT TRUE TEST", test_true); CU_add_test(testSuite, "ASSERT EQUAL TEST", test_equal); CU_add_test(testSuite, "ASSERT STRING TEST", test_string); CU_add_test(testSuite, "ASSERT Fail Test", test_fail);</pre> | add Testcases to Suite     |
| <pre>testSuite = CU_add_suite("Type_Test", NULL, NULL);<br/>CU_add_test(testSuite, "TYPE INT TEST", test_true);<br/>CU_add_test(testSuite, "TYPE CAPITAL TEST", test_equal);<br/>CU_add_test(testSuite, "TYPE SPECIAL TEST", test_string);<br/>CU_add_test(testSuite, "TYPE MIX TESTt", test_fail);</pre>                      |                            |
| <pre>/* Run all tests using the automated interface */ CU_automated_run_tests(); CU_list_tests_to_file();</pre>                                                                                                    | Run Test - XML Output      |
| <pre>/* Clean up registry and return */ CU_cleanup_registry(); return CU get error();</pre>                                                                                                    | Clean up Registry          |

32

### Write makefile

```
all : compile link run move
compile : Selection_Sort.c testSelection_Sort.c
  gcc -ID:\CUnit\include -o Selection_Sort.o -c Selection_Sort.c
  gcc -ID:\CUnit\include -o testSelection_Sort.o -c testSelection_Sort.c
  link : testSelection_Sort.o Selection_Sort.o
    gcc -LD:\CUnit\lib -o SortTest.exe testSelection_Sort.o Selection_Sort.o -lcunit
  run : SortTest.exe
    SortTest.exe
    move : CUnitAutomated-Listing.xml CUnitAutomated-Results.xml
    mv CUnitAutomated-Listing.xml ./XML/Listing.xml
    mv CUnitAutomated-Results.xml ./XML/Results.xml
    clean : Selection_Sort.o testSelection_Sort.o SortTest.exe
    rm Selection_Sort.o
    rm testSelection_Sort.o
    rm festSelection_Sort.o
```

- compile : gcc with -I option
- Ink : gcc with -L option
- run : generate Test Result(XML)
- move : moving XML files
- clean : delete object, executable files

### Build makefile

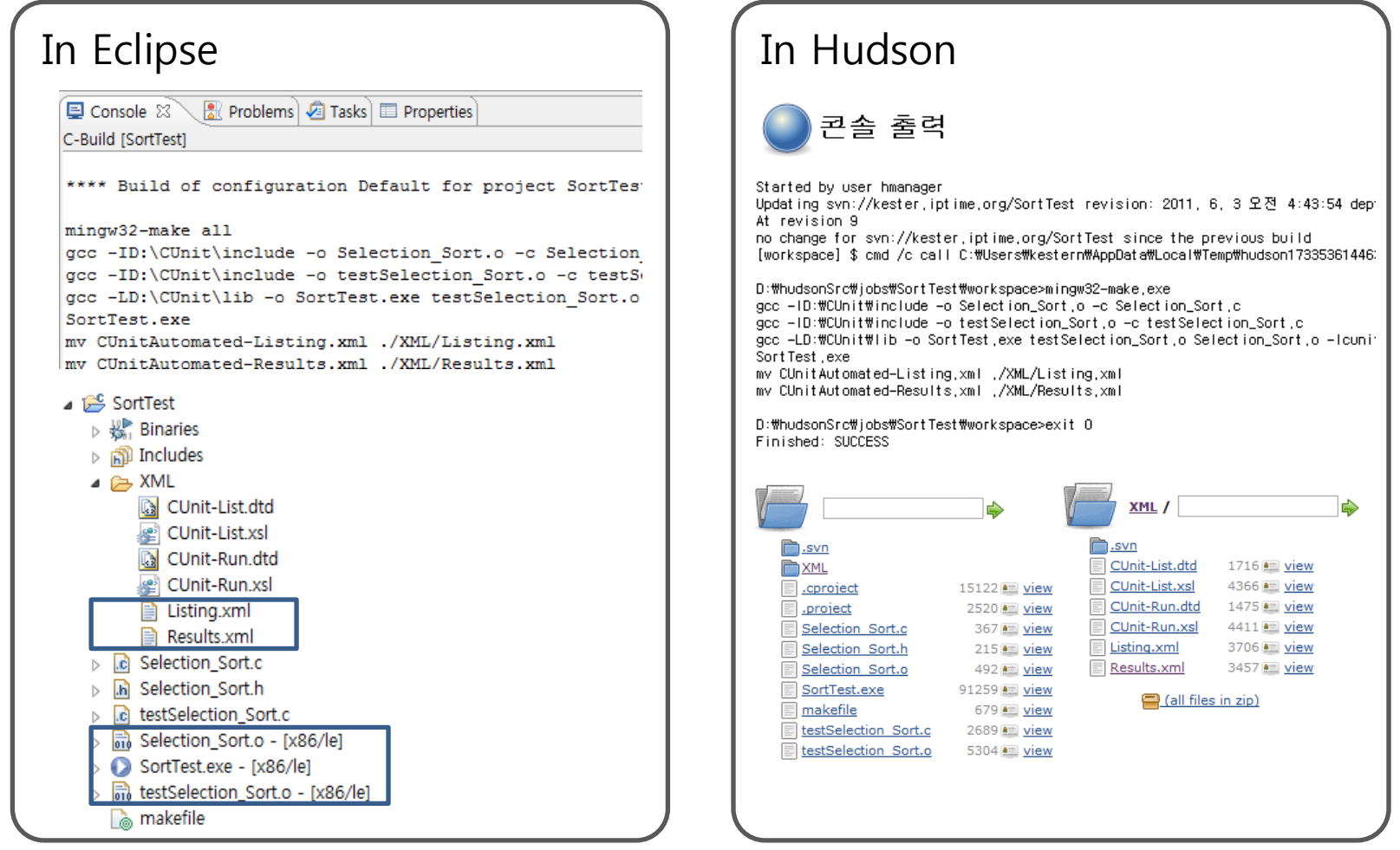

### Test Run Result

| CUnit - Automated Test | × 🕀                  |                                      |                                   |                 |            |
|------------------------|----------------------|--------------------------------------|-----------------------------------|-----------------|------------|
|                        | ter.iptime.org:8080/ | ob/SortTest/ws/XM                    | /IL/Results.xml                   |                 | 🔂 🚺 🍳      |
| 📼 네이버 🇅 네이트 🔧          | iGoogle 🧃 판도라TV      | 🍻 11번가 🛛 W 위키백                       | 과 👿 Wikipedia 🗖                   | 네이버SE 🈏 Twitter | » 🗀 기타 북마크 |
| 🖗 이 페이지는 영어 🗸          | 로 되어 있습니다.           | 번역하시겠습니까?                            | 번역 번역 안형                          | ±1              | 옵션 ▼ →     |
|                        | CUni                 | t - A Unit testii<br>http://cunit.se | ng framework f<br>ourceforge.net, | or C.           |            |
|                        | Αι                   | itomated Te                          | est Run Resi                      | ults            |            |
| Bunning Suite A        | SSEBT Test           |                                      |                                   |                 |            |
|                        | Running              | test ASSERT TE                       | ST                                | Passed          |            |
|                        | Bunning              | test ASSERT TRU                      | JE TEST                           | Passed          |            |
|                        | Running              | test ASSERT EQ                       | UAL TEST                          | Passed          |            |
|                        | Bunning              | test ASSERT ST                       | RING TEST                         | Passed          |            |
|                        | Running              | a test ASSERT Fail                   | Test                              | Failed          |            |
| File Name              | testSelection So     | ,<br>rt c                            |                                   | Line Number     | 46         |
| Condition              | CU_FAIL("fail tes    | t_fail")                             |                                   | Line Hamber     | 10         |
| Bunning Suite T        | vpe Test             |                                      |                                   |                 |            |
|                        | Bunning              | a test TYPE INT TE                   | EST                               | Passed          |            |
|                        | Bunning              | test TYPE CAPIT                      | AL TEST                           | Passed          |            |
|                        | Bunning              | test TYPE SPEC                       | IAL TEST                          | Passed          |            |
|                        | Running              | test TYPE MIX TI                     | EST                               | Passed          |            |
|                        |                      |                                      |                                   |                 |            |
|                        |                      | Cumulative Su                        | ummary for Run                    |                 |            |
| Туре                   | Total                | Run                                  | Succeeded                         | Failed          | Inactive   |
| Suites                 | 2                    | 2                                    | - NA -                            | 0               | 0          |
| Test Cases             | 9                    | 9                                    | 8                                 |                 | 0          |
| Assertions             | 24                   | 24                                   | 23                                | 1               | n/a        |
|                        | File Gene            | rated By CUnit v2.                   | 1-2 - Fri Jun 03 04               | 43:55 2011      |            |

### List of Test

| 🧟 CI | Jnit - Suite and                                                               | Test C ×                                                                                                    |                                                     |                                           |                    |                                                                               | 2  |
|------|--------------------------------------------------------------------------------|----------------------------------------------------------------------------------------------------|-----------------------------------------------------|-------------------------------------------|--------------------|-------------------------------------------------------------------------------|----|
| ← →  | CA                                                                             | kester.iptime.org:8080/job/SortTest,                                                                                                    | /ws/XML/Listing.                                    | xml                                       |                    | <u>ک</u>                                                                      |    |
| - 네이 | 비비 🍵 네이트                                                                       | 트 🔏 iGoogle 🔞 판도라TV 🗊 11번가 🐧                                                                                                    | 《위키백과 WWik                                          | ipedia 🗖 네이버S                             | SE 🄰 Twitter       | » 🗀 기티                                                                        | 북마 |
|      |                                                                                |                                                                                                    |                                                     |                                           |                    |                                                                               |    |
|      | 페이지는                                                                           | 영어 	 로 되어 있습니다. 번역하시겠습                                                                                                    | 습니까? [번역]                                           | 번역 안함                                     |                    | 옵션                                                                            | •  |
|      |                                                                                | CUnit - A Unit<br><u>http://cu</u>                                                                                                    | testing fram                                        | nework for C<br><u>rge.net/</u>           | 2                  |                                                                               |    |
|      |                                                                                | Total Number of Suite                                                                                                    | S                                                   | 2                                         |                    |                                                                               |    |
|      |                                                                                | Total Number of Test                                                                                                    | Cases                                               | 9                                         |                    |                                                                               |    |
|      |                                                                                | Listing of Reg                                                                                                    | gistered Su                                         | uites & Te                                | ests               |                                                                               |    |
|      |                                                                                | Listing of Reg                                                                                                    | jistered Su<br>Initialize<br>Function?              | uites & Te<br>Cleanup<br>Function?        | ests<br>Test Count | Active?                                                                       |    |
|      | Suite                                                                          | Listing of Reg<br>ASSERT_Test                                                                                                    | Jistered Su<br>Initialize<br>Function?<br>No        | uites & Te<br>Cleanup<br>Function?<br>No  | Test Count         | Active?<br>Yes                                                                |    |
|      | Suite<br>Test                                                                  | Listing of Reg<br>ASSERT_Test<br>ASSERT TEST                                                                                                    | <b>Jistered Su</b><br>Initialize<br>Function?       | Lites & Te<br>Cleanup<br>Function?<br>No  | Test Count         | Active?<br>Yes<br>Yes                                                         |    |
|      | Suite<br>Test<br>Test                                                          | Listing of Reg<br>ASSERT_Test<br>ASSERT TEST<br>ASSERT TRUE TEST                                                                                                    | <b>Jistered St</b><br>Initialize<br>Function?<br>No | Luites & Te<br>Cleanup<br>Function?<br>No | Test Count<br>5    | Active?<br>Yes<br>Yes<br>Yes                                                  |    |
|      | Suite<br>Test<br>Test<br>Test                                                  | Listing of Reg<br>ASSERT_Test<br>ASSERT TEST<br>ASSERT TRUE TEST<br>ASSERT EQUAL TEST                                                                                                    | <b>Jistered Su</b><br>Initialize<br>Function?<br>No | Luites & Te<br>Cleanup<br>Function?<br>No | Test Count<br>5    | Active?<br>Yes<br>Yes<br>Yes<br>Yes<br>Yes                                    |    |
|      | Suite<br>Test<br>Test<br>Test<br>Test<br>Test                                  | Listing of Reg<br>ASSERT_Test<br>ASSERT TEST<br>ASSERT TRUE TEST<br>ASSERT EQUAL TEST<br>ASSERT STRING TEST                                                                                                    | <b>Jistered Su</b><br>Initialize<br>Function?<br>No | Luites & Te<br>Cleanup<br>Function?<br>No | Test Count<br>5    | Active?<br>Yes<br>Yes<br>Yes<br>Yes<br>Yes<br>Yes                             |    |
|      | Suite<br>Test<br>Test<br>Test<br>Test<br>Test<br>Test                          | Listing of Reg<br>ASSERT_Test<br>ASSERT TEST<br>ASSERT TRUE TEST<br>ASSERT EQUAL TEST<br>ASSERT STRING TEST<br>ASSERT Fail Test                                                                                             | Jistered Su<br>Initialize<br>Function?<br>No        | uites & Te<br>Cleanup<br>Function?<br>No  | Test Count<br>5    | Active?<br>Yes<br>Yes<br>Yes<br>Yes<br>Yes<br>Yes<br>Yes                      |    |
|      | Suite<br>Test<br>Test<br>Test<br>Test<br>Test<br>Suite                         | Listing of Reg<br>ASSERT_Test<br>ASSERT TEST<br>ASSERT TRUE TEST<br>ASSERT EQUAL TEST<br>ASSERT STRING TEST<br>ASSERT Fail Test<br>Type_Test                                                                                | <b>Initialize</b><br>Function?<br>No                | No<br>No                                  | Test Count<br>5    | Active?<br>Yes<br>Yes<br>Yes<br>Yes<br>Yes<br>Yes<br>Yes                      |    |
|      | Suite<br>Test<br>Test<br>Test<br>Test<br>Suite<br>Test                         | Listing of Reg<br>ASSERT_Test<br>ASSERT TEST<br>ASSERT TRUE TEST<br>ASSERT TRUE TEST<br>ASSERT STRING TEST<br>ASSERT STRING TEST<br>ASSERT Fail Test<br>Type_Test<br>TYPE INT TEST                                          | <b>Initialize</b><br>Function?<br>No                | No                                        | Test Count<br>5    | Active?<br>Yes<br>Yes<br>Yes<br>Yes<br>Yes<br>Yes<br>Yes<br>Yes               |    |
|      | Suite<br>Test<br>Test<br>Test<br>Test<br>Suite<br>Test<br>Test                 | Listing of Reg<br>ASSERT_Test<br>ASSERT TEST<br>ASSERT TRUE TEST<br>ASSERT TRUE TEST<br>ASSERT STRING TEST<br>ASSERT STRING TEST<br>ASSERT Fail Test<br>Type_Test<br>TYPE INT TEST<br>TYPE CAPITAL TEST                     | <b>Initialize</b><br>Function?<br>No                | No                                        | Test Count<br>5    | Active?<br>Yes<br>Yes<br>Yes<br>Yes<br>Yes<br>Yes<br>Yes<br>Yes<br>Yes        |    |
|      | Suite<br>Test<br>Test<br>Test<br>Test<br>Suite<br>Test<br>Test<br>Test<br>Test | Listing of Reg<br>ASSERT_Test<br>ASSERT TEST<br>ASSERT TRUE TEST<br>ASSERT TRUE TEST<br>ASSERT EQUAL TEST<br>ASSERT STRING TEST<br>ASSERT Fail Test<br>Type_Test<br>TYPE INT TEST<br>TYPE CAPITAL TEST<br>TYPE SPECIAL TEST | No                                                  | No                                        | Test Count<br>5    | Active?<br>Yes<br>Yes<br>Yes<br>Yes<br>Yes<br>Yes<br>Yes<br>Yes<br>Yes<br>Yes |    |

File Generated By CUnit v2.1-2 - Fri Jun 03 04:43:55 2011

### END